# Guide d'initiation au Service de transformation de coordonnées (STC) GeoNB

Le STC GeoNB est un outil visant à transformer les coordonnés au Nouveau-Brunswick. Le STC GeoNB peut transformer des coordonnées entre divers systèmes de référence et projections cartographiques qui sont communs au Nouveau-Brunswick :

- Systèmes de référence : NAD27, ATS77, NAD83
- Projections cartographiques : Géographique (lat et long), zone UTM (zone 19 et zone 20), Stéréographique Double du Nouveau-Brunswick

### Démarrage rapide

Si vous êtes familier avec les coordonnées, les systèmes de référence et les projections cartographiques, voici quelques conseils rapides pour vous initier au Service de transformation des coordonnées (STC) GeoNB. La figure 1 montre un exemple d'un écran du STC avec l'entrée au clavier :

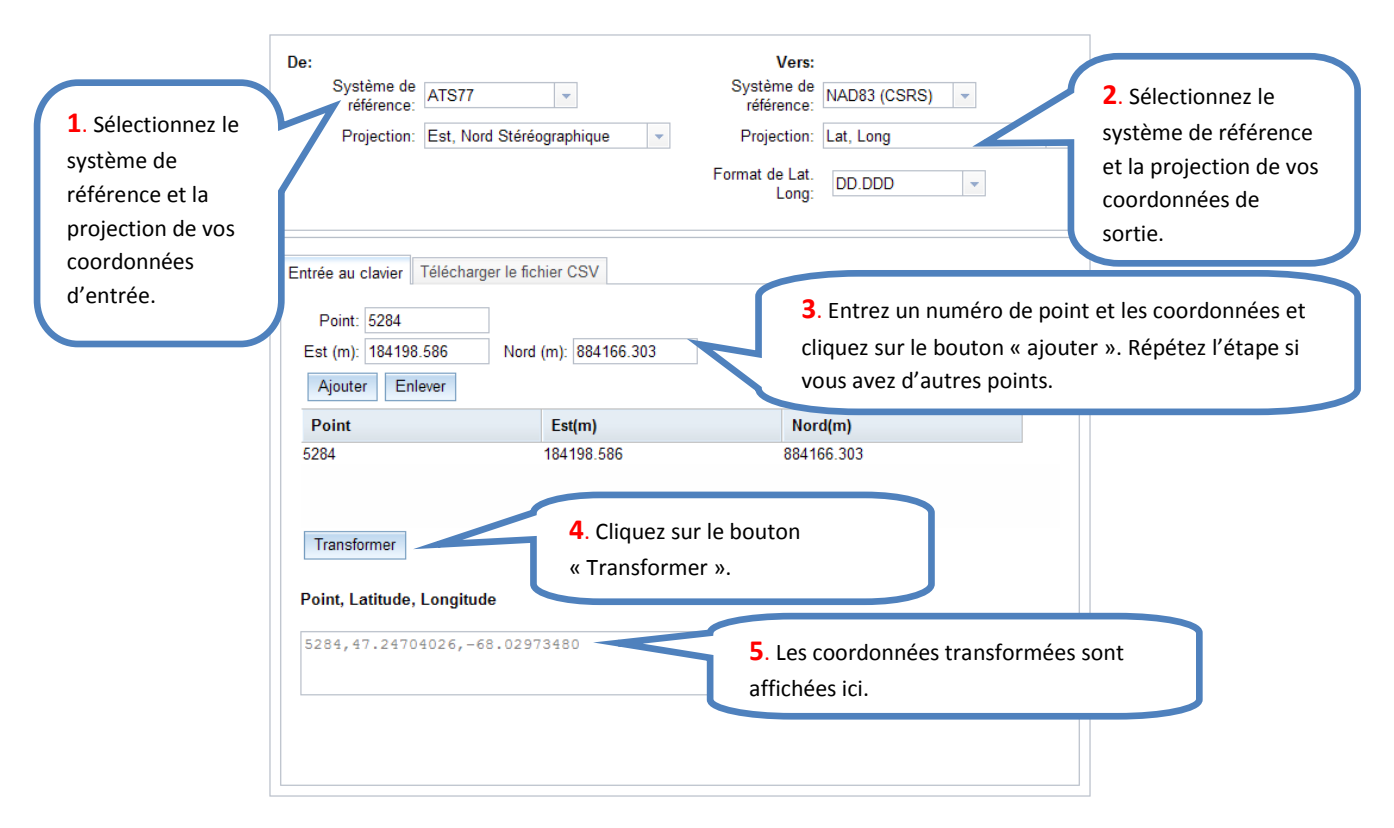

#### Figure 1. Entrée au clavier

Il est aussi possible de télécharger un fichier CSV contenant une liste de coordonnées. Un fichier CSV est un fichier de « valeur séparée par un caractère ». Dans un fichier CSV, chaque donnée est séparée de la prochaine donnée par un caractère. Le caractère séparateur par défaut est la virgule (,) comme le montre l'exemple ci-dessous. Le format de base d'un fichier CSV est :

## Guide d'initiation au Service de transformation de coordonnées (STC) GeoNB

| Format                         | Exemple                         | Commentaire                 |
|--------------------------------|---------------------------------|-----------------------------|
| Point, Est, Nord               | 2244,276300.691,647866.807      |                             |
| Point, Est, Nord, zone         | 2244,672863.406,4999607.620,19  | Coordonnées UTM incluant le |
|                                |                                 | numéro de zone              |
| Point, Latitude, Longitude     | 2244,45.13081862,-66.80121578   | degré décimal               |
| Point, LatD, LatM, LatS, LonD, | 2244,45,7,50.9470,-66,48,4.3768 | degrés, minutes, secondes   |
| LonM, LonS                     |                                 |                             |

La figure 2 montre un exemple d'un écran du STC avec un fichier CSV à télécharger :

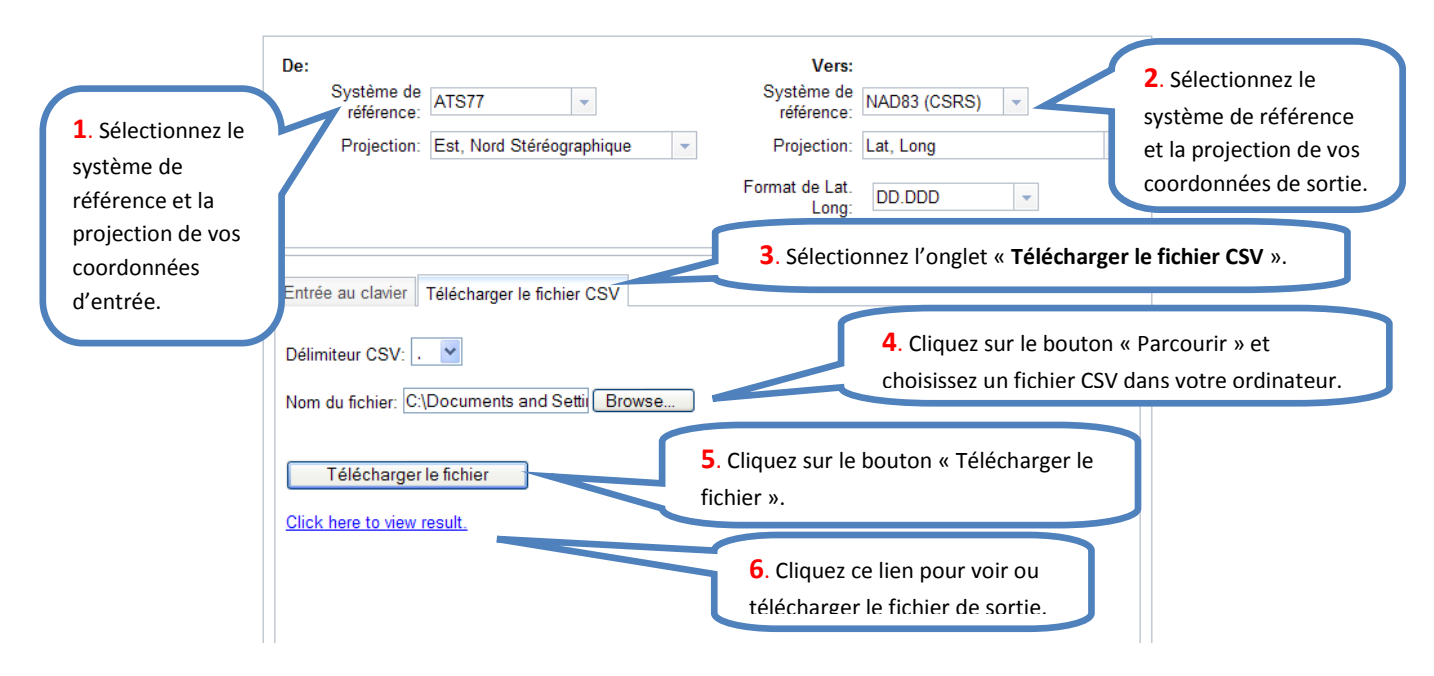

#### Figure 2. Télécharger le fichier CSV

Un exemple de fichier de sortie est présenté ci-dessous :